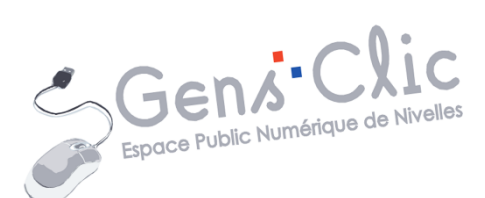

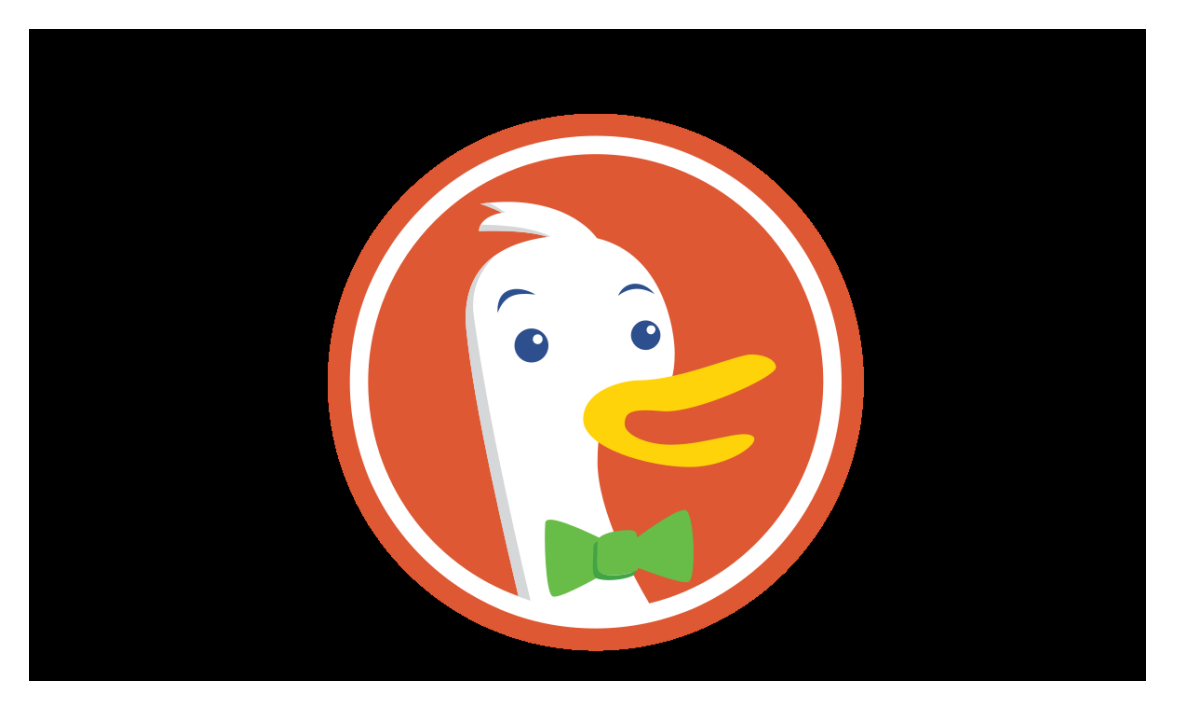

MODULE 5

# **DUCKDUCKGO**

EPN Gens Clic | Module 5 Intermédiaire Géraldine Masse CC0

### DuckDuckGo en quelques mots

DuckDuckGo a été fondé en 2008 par Gabriel Weinberg en Pennsylvanie. Il a été élaboré sur des technologies et des projets open-source. Il ne s'agit pas à proprement parler d'un moteur de recherche. En effet, celui-ci renvoie des résultats de recherche compilés sur la base de 400 sources (Bing, Yelp...). Il dispose de son propre " robot " (DuckDuckBot), dont le travail consiste à parcourir le Web pour améliorer les résultats de recherche. DuckDuckGo tire ses revenus de commissions publicitaires avec des sites affiliés comme eBay ou Amazon, en lien avec les recherches effectuées.

Il se positionne comme un moteur de recherche qui protège les données personnelles. En effet, DuckDuckGo n'utilise pas de cookies (sauf si cela est vraiment nécessaire) pour suivre ses utilisateurs, il ne collecte pas de données personnelles et dissimule les adresses IP. De ce fait, contrairement à Google qui se base sur vos recherches (ici pas d'historique de recherche) pour filtrer les résultats, DuckDuckGo présente les mêmes résultats à tous les utilisateurs pour une même recherche. Bien sûr les résultats sont moins ciblés mais la confidentialité est conservée.

DuckDuckGo bloque les traqueurs et propose en premier lieu les versions chiffrées des sites.

### Utiliser DuckDuckGo

A l'heure actuelle, DuckDuckGo ne propose pas son propre navigateur comme le fait Google avec Chrome. Vous pouvez utiliser l'application mobile ou ajouter l'extension pour navigateur. Si vous souhaitez l'utiliser vous devrez donc ajouter cette extension au navigateur que vous utilisez habituellement. Notez que si vous utilisez Chrome, DuckDuckGo fait partie des propositions de moteur de recherche.

### Ajouter l'extension :

Pour ajouter l'extension à votre navigateur, plusieurs possibilités sont possibles. En voici une (avec Chrome) : saisissez DuckDuckGo dans le champ de recherche et accédez à son site.

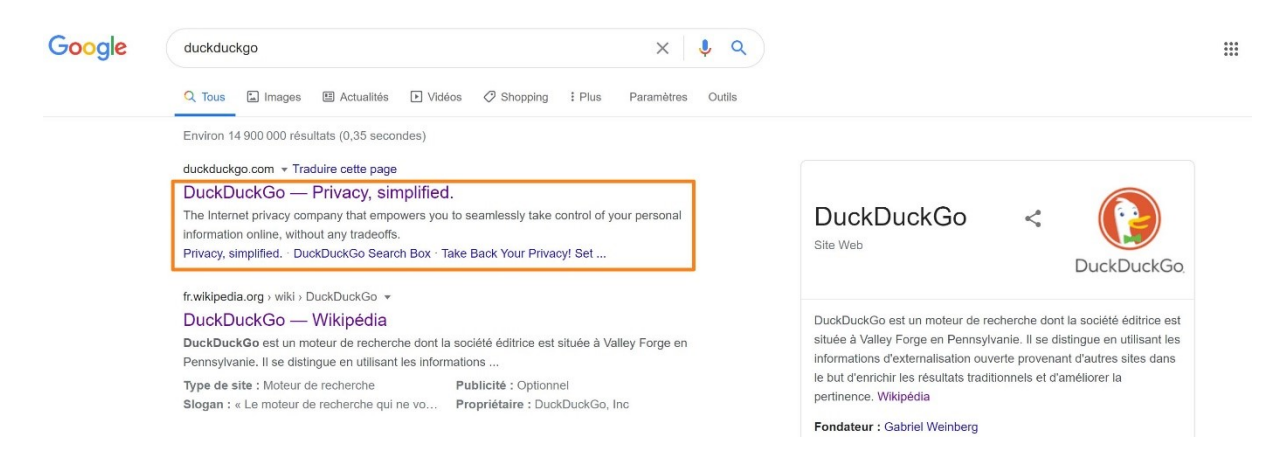

### Cliquez sur le bouton **Ajoutez DuckDuckGo à Chrome**.

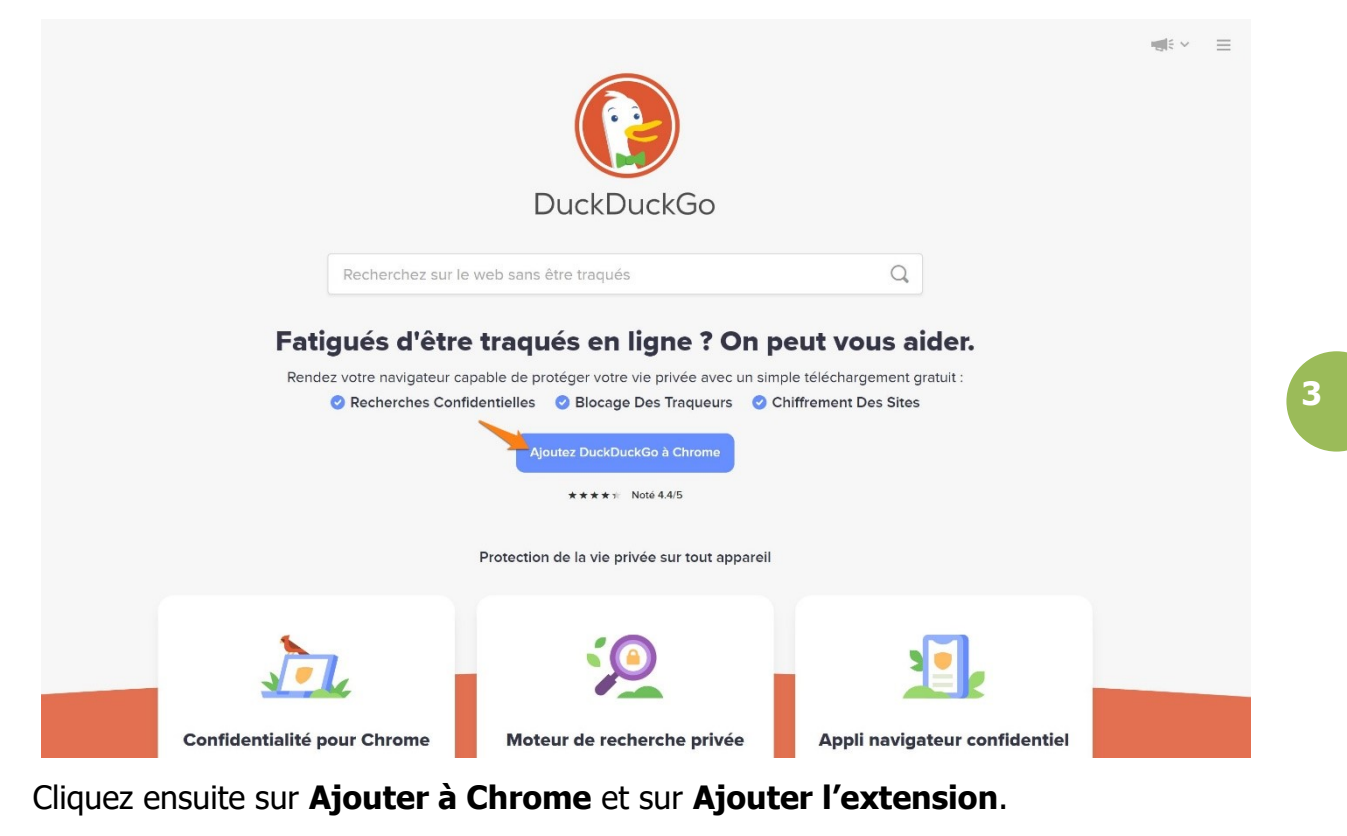

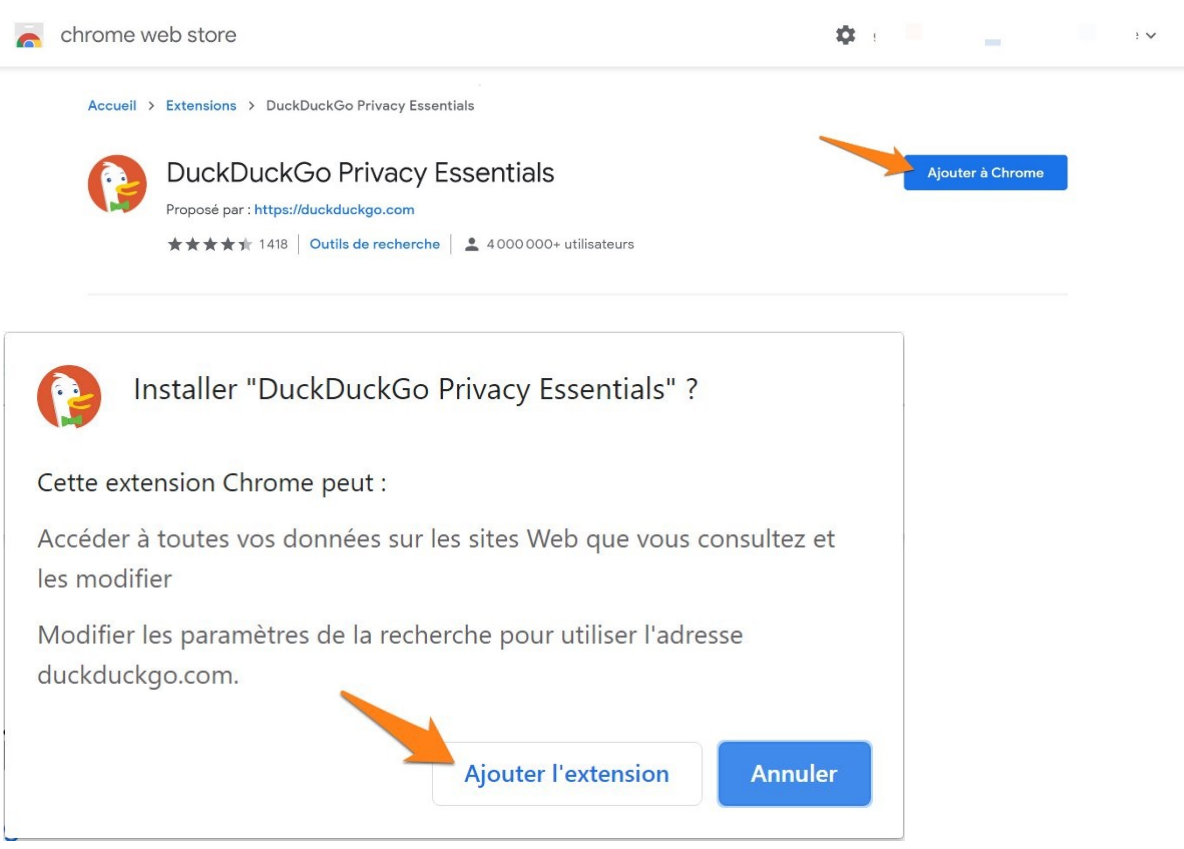

Dès lors, vous effectuerez vos recherches sur DuckDuckGo. Si vous ouvrez un nouvel onglet, vous obtiendrez ceci :

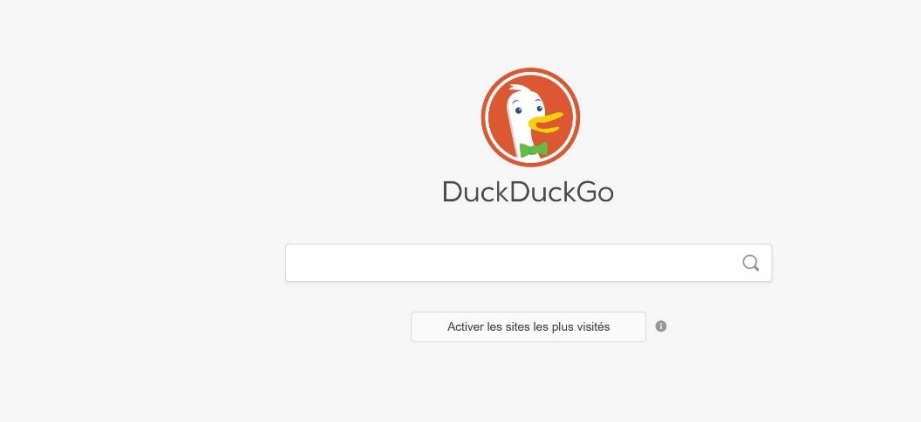

Choisir DuckDuckGo via les paramètres de Google Chrome : Dans les paramètres de Chrome, cliquez sur **Moteur de recherche**.

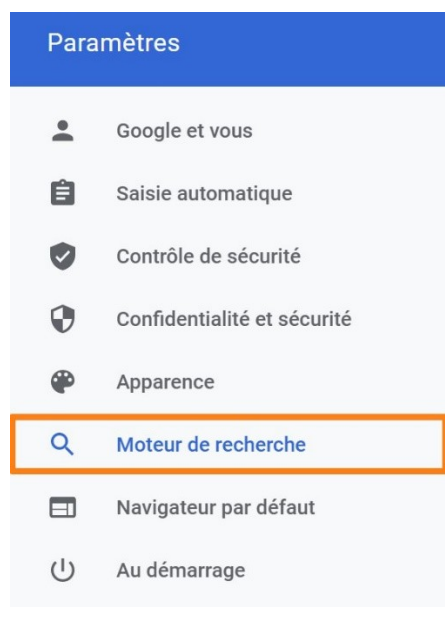

Dans la partie **Moteur de recherche**, cliquez sur le menu déroulant et optez pour DuckDuckGo.

| Moteur de recherche                                                |                |
|--------------------------------------------------------------------|----------------|
| Moteur de recherche utilisé dans la barre d'adresse En savoir plus | Google         |
| Gérer les moteurs de recherche                                     | Google<br>Bing |
|                                                                    | Yahoo!         |
| Navigateur par detaut                                              | DuckDuckGo     |
| Google Chrome est votre navigateur par défaut                      | Ecosia         |

De la même façon que si vous installez l'extension, dès à présent, vos recherches seront effectuées avec DuckDuckGo.

## Faire des recherches :

Lorsque vous lancez une recherche, vous obtenez une page de résultats.

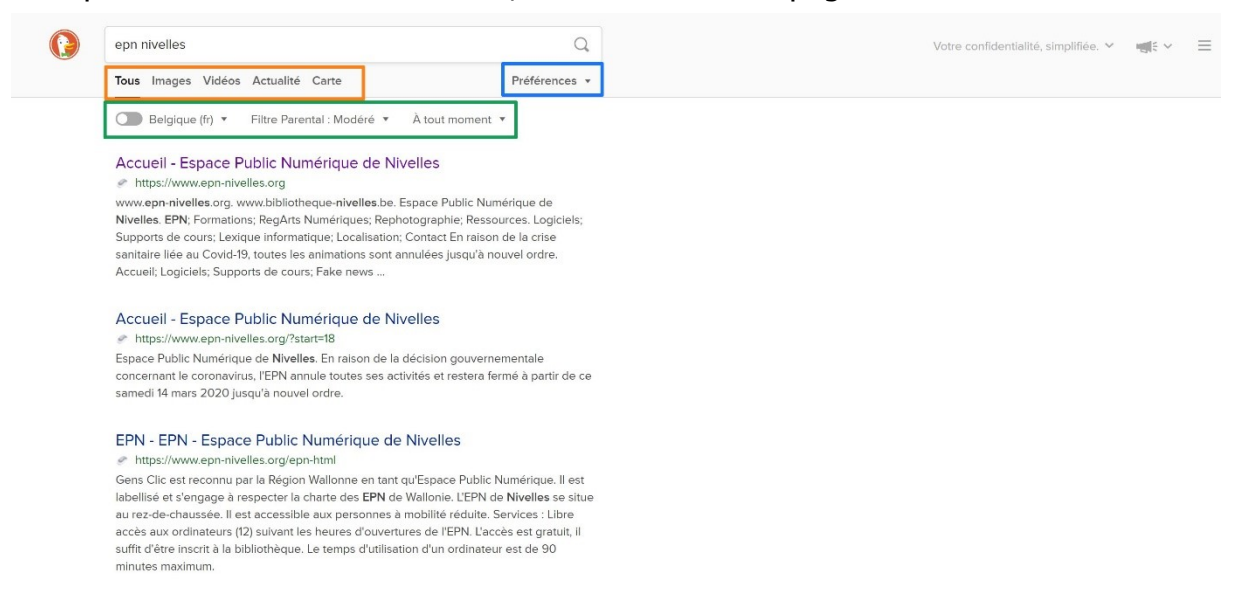

5

### Orange :

Afin de filtrer les résultats obtenus, sélectionnez la catégorie de recherche souhaitée :

Tous, Images, Actualités, Carte.

### Bleu :

Préférences :

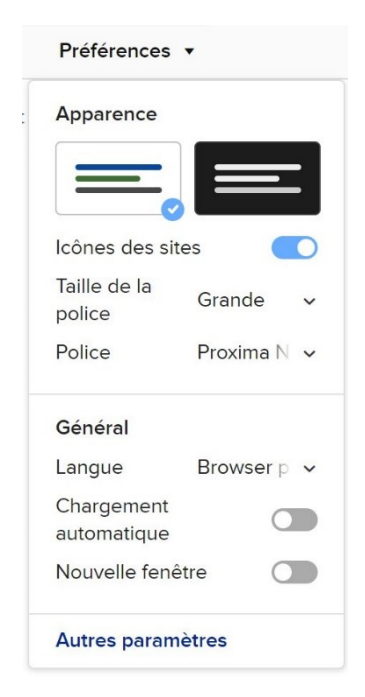

Les préférences permettent de personnaliser l'apparence de DuckDuckGo et ses paramètres généraux. Cliquez sur Autres paramètres pour obtenir l'ensemble des paramétrages. Notez que vous avez plusieurs onglets :

6

Général, Thème, Apparence, Confidentialité.

| Préférences                                                                                                    | Général                           | Thème | Apparence     | Confidentialité     |  |  |
|----------------------------------------------------------------------------------------------------|-----------------------------------|-------|---------------|---------------------|--|--|
| Région<br>Applique les résultats pour une région spécifique                                                                                                    |                                   |       | All Regions 🗸 |                     |  |  |
| Langue<br>Change la langue sur l'intégralité du site                                                                                                    | Browser preferred language 🗸 🗸    |       |               |                     |  |  |
| Recherche sécurisée<br>Omet le contenu à caractère sensible (principalem<br>adulte)<br>Réponses instantanées<br>Ouvrir automatiquement les réponses instantanée | nent du contenu<br>es pertinentes | pour  | M             | lodérée v<br>Activé |  |  |
| Défilement infini des images et des vidéos<br>Charge davantage d'images et de vidéos lors du d                                                                  | défilement                        |       |               | Activé              |  |  |
| Chargement automatique<br>Charge plus de résultats pendant le défilement                                                                                        |                                   |       |               | Désactivé           |  |  |
| Autocomplétion<br>Affiche les suggestions sous le champ de recherc                                                                                              | he pendant la sa                  | aisie |               | Activé              |  |  |
| Nouvelle fenêtre<br>Ouvrir les résultats dans une nouvelle fenêtre/ong                                                                                          | glet                              |       |               | Désactivé           |  |  |
| Publicités<br>Si vous souhaitez nous soutenir, aidez à promouve                                                                                                 | oir DuckDuckGc                    |       |               | Activé              |  |  |
| Raccourcis clavier<br>Active les raccourcis clavier sur le site                                                                                                 |                                   |       |               | Activé              |  |  |

Lorsque vous avez terminé, cliquez sur **Enregistrer et quitter**.

Enregistrer et quitter

Vert :

Changez le pays, le filtre parental et la période selon vos recherches.

À tout moment 

À tout moment

À tout moment

Hier

La semaine dernière

Le mois dernier

L'année dernière

### Le menu :

Si vous souhaitez accéder au menu, cliquez sur les 3 barres placées dans le coin supérieur droit.

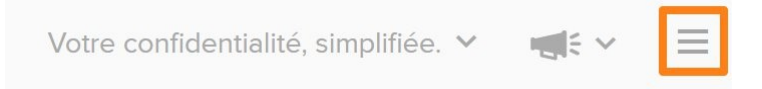

Vous y retrouvez des liens vers des paramétrages proposés via les Préférences.

| PRÉFÉRENCES           | $\times$  |
|-----------------------|-----------|
| Thèmes                |           |
| Autres paramètres     |           |
| Raccourcis !Bang      |           |
|                       |           |
| PRINCIPES             |           |
| Recherche privée      |           |
| Application et exter  | nsion     |
|                       |           |
| POURQUOI LA VIE PRIVÉ | E         |
| Blog                  |           |
| Cours intensif        |           |
| Aidez-nous à promo    | ouvoir la |
| vie privée            |           |
|                       |           |
| QUI NOUS SOMMES       |           |
| À propos de nous      |           |
| Politique de confide  | entialité |
| Carrières             |           |
| Kit Presse            |           |
|                       |           |
| RESTEZ EN CONTACT     |           |
| Twitter               |           |
| Reddit                |           |
| Aide                  |           |

Pour obtenir plus d'informations sur la confidentialité, cliquez sur le lien **Votre** confidentialité, simplifiée.

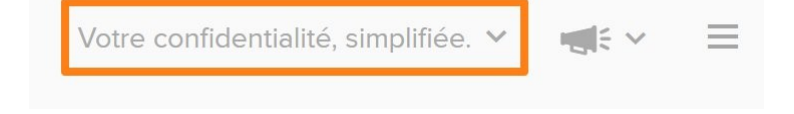

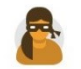

### Obtenez nos apps & extensions

Protégez vos données sur chaque appareil.

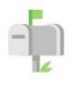

#### La confidentialité dans votre boîte mail

Restez protégé et informé avec nos newsletters sur la vie privée.

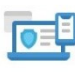

#### Protégez vos appareils

Regardez nos guides d'appareils privés.

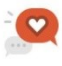

#### Diffusez DuckDuckGo

Aidez votre famille et vos ami(e)s à rejoindre le côté Duck !

\$2,650,000 de dons privés !

Plus de 61 Milliards de recherches anonymes.

Apprenez pourquoi réduire le pistage est important.

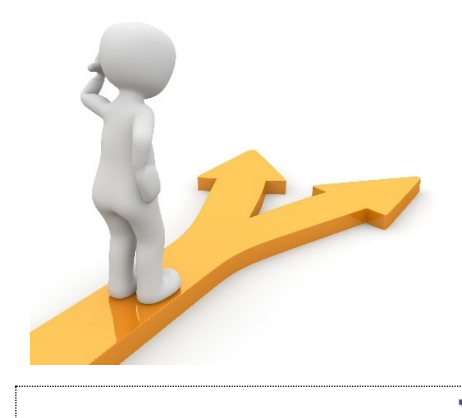

# Table des matières

| DuckDuckGo en guelgues mots                              | 2   |
|----------------------------------------------------------|-----|
| Utiliser DuckDuckGo                                      | 2   |
| Ajouter l'extension :                                    | 2   |
| Choisir DuckDuckGo via les paramètres de Google Chrome : | 4   |
| Faire des recherches :                                   | . 5 |
| Le menu :                                                | 7   |
| Table des matières                                       | 9   |

### 9